#### Office of Transportation and Air Quality Fuels Registration (OTAQREG)

Job Aid

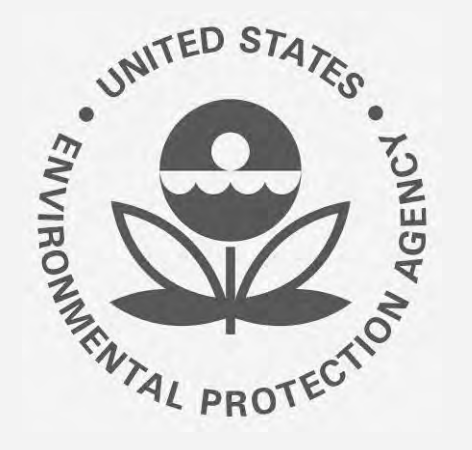

# How to Update a Renewable Fuel Producer Facility in OTAQREG

This job aid is designed to provide a high-level overview of this task so that you can start using the redesigned OTAQREG system as quickly as possible.

### Before you begin:

- 1. You must have a Central Data Exchange (CDX) account
- 2. You must be logged into the CDX OTAQREG program service
- 3. You must be the Responsible Corporate Officer or a delegated user of a registered company with a 4-digit EPA Company ID

For help with these steps, see the documentation on EPA's Fuels Registration, Reporting, and Compliance Help website:

https://www.epa.gov/fuels-registration-reporting-and-compliance-help

1

#### Initiate the request

- 1. Click the Company ID
- 2. Select Manage Facilities
- 3. Click Edit

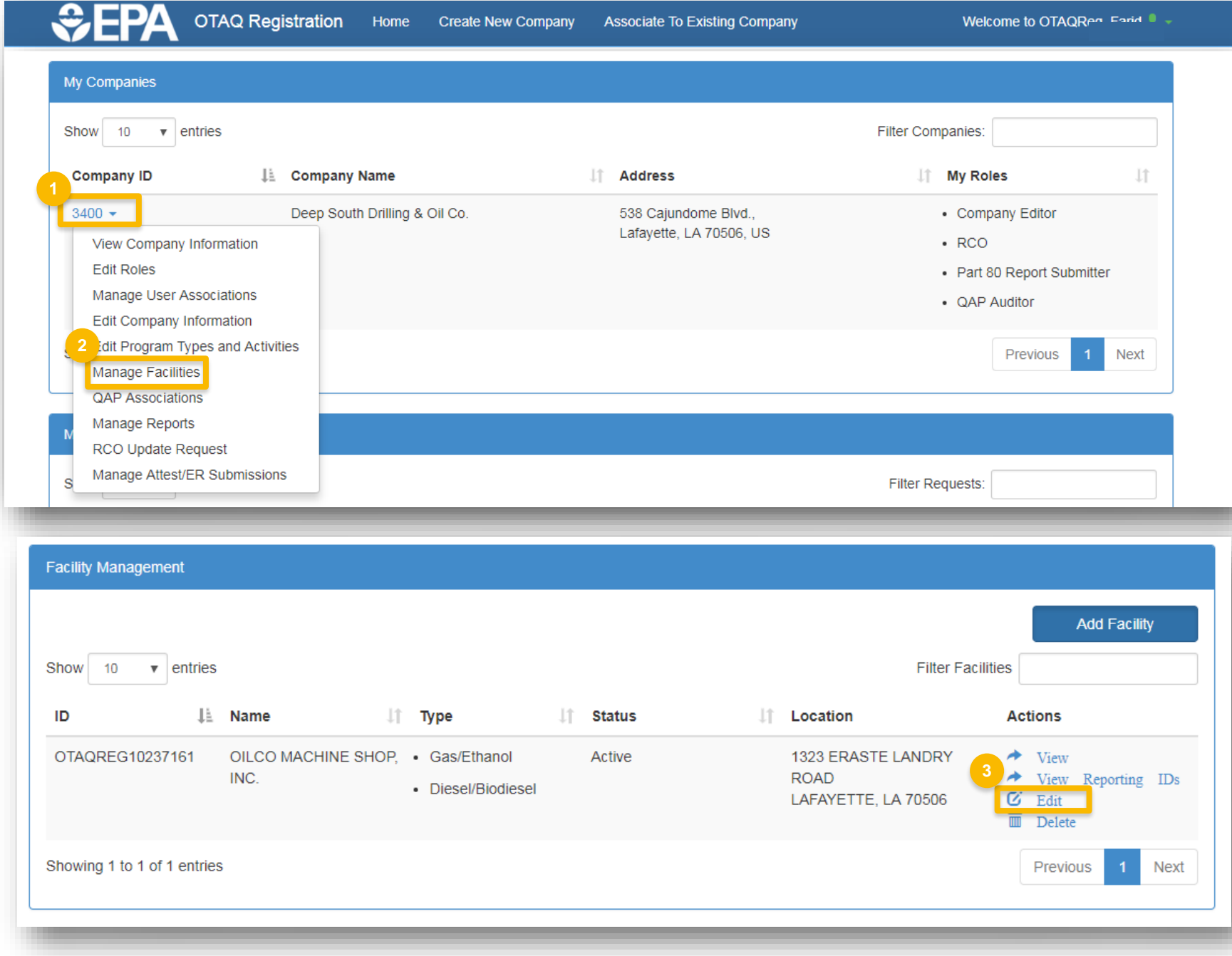

### Review and edit facility information

- Edit Facility Contact Information (as applicable)
- 2. Click Edit Name/Location to edit Facility Name and Location (as applicable)
- 3. Click Save and Continue

Steps continue on next slide...

| Street Address:   1323 ERASTE LANDRY ROAD   Street Address (Line 2):   City:   State:   LAFAYETTE   Postal Code:   Country:   70506   UNITED STATES     Daniel Smith     Image: Country:   City:   State:   LA     Postal Code:   Country:   70506     UNITED STATES     City:     State:   LA     Postal Code:     Country:   70506     UNITED STATES     City:     State:   LA     Postal Code:     Country:   70506     City:     City:   State:   LA     Postal Code:   Country:   City:   City:   City:   City:   City:   City:   City:   City:   City:   City:   City:   City:   City:   City:   City:   City:   City:   City:   City:   City:   City:   City:   City:   City:   City:   City:   City:   City:   City: <th></th> <th>Please provide the Contact Na</th> <th>me, Title, Email and Phone number as</th> |                                                                  | Please provide the Contact Na | me, Title, Email and Phone number as |
|----------------------------------------------------------------------------------------------------|------------------------------------------------------------------|-------------------------------|--------------------------------------|
| City: State:   LAFAYETTE LA     Postal Code: Country:   70506 UNITED STATES     Title: * Phone: *   CEO 337-555-9988   Email: * Fax:   daniel.smith@oilco.com                                                                                                    | reet Address:<br>23 ERASTE LANDRY ROAD<br>reet Address (Line 2): | Ascribed in 80.76             |                                      |
| LAFAYETTE LA  Postal Code: Country: 70506 UNITED STATES                                                                                                    | ty: State:                                                       | CEO                           | Phone: *<br>337-555-9988             |
| Postal Code:       Country:         70506       UNITED STATES                                                                                                    | FAYETTE LA                                                       | Email: *                      | Fax:                                 |
|                                                                                                    | Stal Code:     Country:       506     UNITED STATES              | daniel.smith@oilco.com        |                                      |

## Review and edit facility information (cont.)

- Edit Facility Program Types and Activities (as applicable)
- 5. Click Save and Continue
- 6. Edit **Facility Record Storage** (as applicable)
- 7. Click Save and Continue
- 8. Edit Renewable Facility GHG Threshold Information (as applicable)
- 9. Click Save and Continue

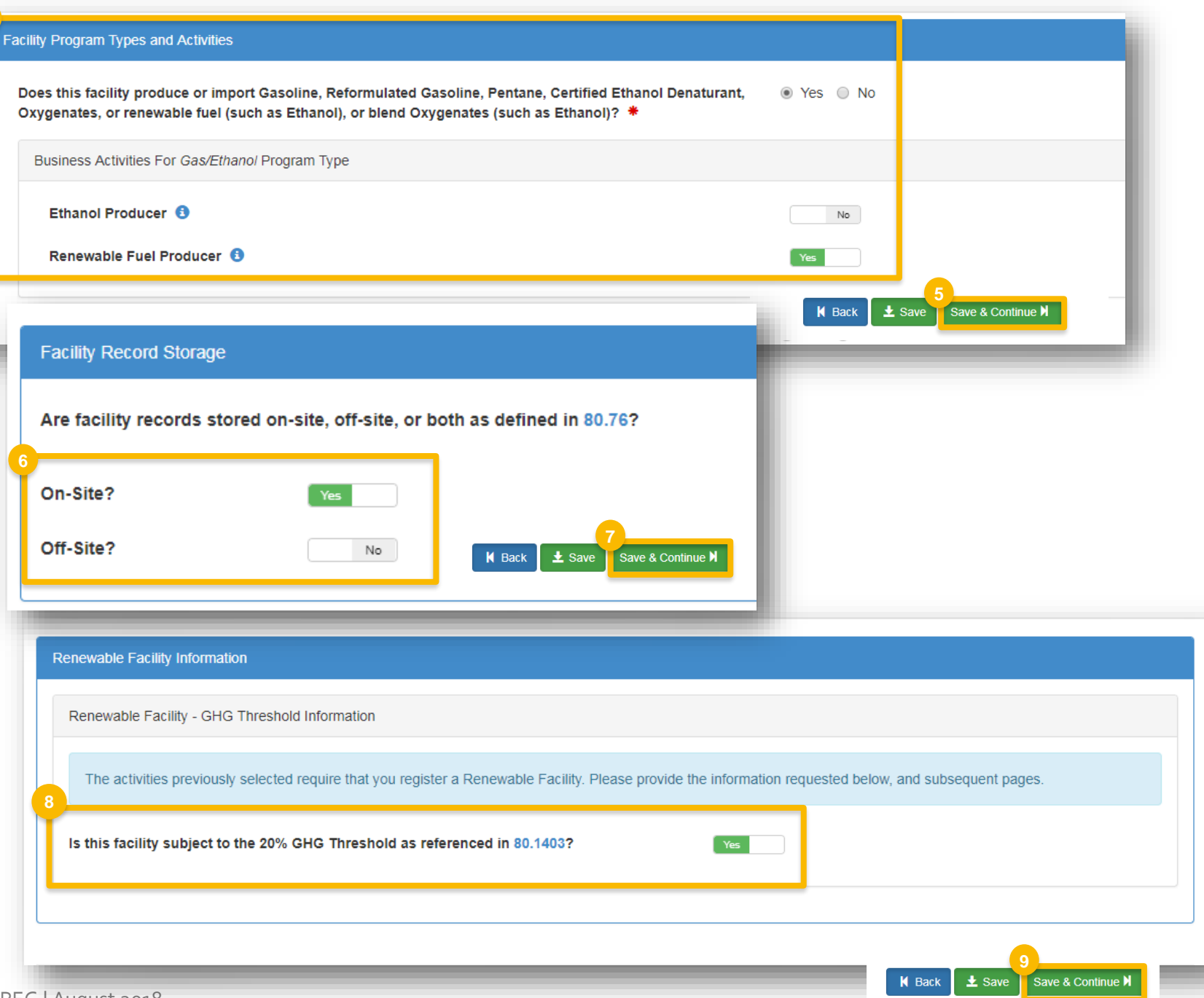

### Edit or delete fuel pathways

- 1. The following information cannot be edited:
  - Fuel Code
  - Process Code
  - Feedstock Codes
  - Fuel Type Code
  - Co-product Codes
  - FFARs ID
- If any information in #1 above needs to be changed, click **Delete** and add a new pathway (see next slide).
- 3. To edit the production capacity, click Edit
- 4. Edit capacity information
- 5. Click Save

| 10 • entries               |                                                         |                                                                                          |                                                                                                    |                              | Filter pathv                    | ways      |        |                       |                       |                  |
|----------------------------|---------------------------------------------------------|------------------------------------------------------------------------------------------|----------------------------------------------------------------------------------------------------|------------------------------|---------------------------------|-----------|--------|-----------------------|-----------------------|------------------|
| Fuel Code 斗                | Process<br>Description<br>Code                          | и                                                                                        | Feedstock<br>Codes                                                                                                    | Fuel Type<br>Code            | Co-Product<br>Codes             | FFARS ID  | C<br>T | Capacity<br>Type      | Capacity<br>(gallons) | Actions          |
| Biodiesel (EV<br>1.5) (20) | Transesterific<br>Dedicated Re<br>Biomass Faci<br>(180) | ation,<br>newable<br>lity                                                                | Biogenic Waste Oils/Fats/Greases (160) - Animal fat / Tallow Less                                                                                                    | Biomass-based<br>Diesel (D4) |                                 | 500412111 | FC     | Permitted<br>Capacity | 123 2                 | Delete           |
| Cellulosic<br>Ethanol (60) | Cellulosic Pro<br>Process (280                          | duction<br>)                                                                             | Cellulosic Biomass Switchgrass (80) Less                                                                                                    | Cellulosic Biofuel<br>(D3)   | Dry Distillers Grains (20) Less |           | F      | Permitted<br>Capacity | 20,000                | €Edit<br>mDelete |
|                            |                                                         | -                                                                                        |                                                                                                    |                              |                                 |           | _      |                       | _                     |                  |
|                            |                                                         | Pathw<br>Fuel Co<br>Cellulos<br>Freedsto<br>· C<br>Fuel Ty<br>Cellulos<br>Co-Proi<br>· D | ay Information<br>de:<br>ic Ethanol (60)<br>s Code:<br>ic Production Process (280)<br>ock Codes:<br>ellulosic Biomass Switchgras<br>pe Code:<br>ic Biofuel (D3)<br>duct Codes:<br>ry Distillers Grains (20) | s (80)                       |                                 |           |        |                       |                       |                  |

#### Add new fuel pathway

- 1. Click Add RFS Pathway
- **2.** Enter the following pathway information:
  - Fuel Code
  - Process Code
  - Feedstock Code(s)
  - Fuel Type Code
  - Co-Product Code(s), as applicable
- 3. Enter capacity
- 4. Click Add FFARs Product (as applicable)

Steps continue on next slide...

| ity Pathways            |                                          |                                                   |
|-------------------------|------------------------------------------|---------------------------------------------------|
|                         | Add RFS Pathway                          |                                                   |
| v 10 v pathways         |                                          |                                                   |
| Pathway Informatio      | n                                        | *                                                 |
| Fuel Code: *            |                                          |                                                   |
| Biodiesel (EV 1.5) (20) |                                          | × -                                               |
| Process Code: *         |                                          |                                                   |
| Transesterification, De | dicated Renewable Biomass Facility (180) | × +                                               |
| Feedstock Codes: *      |                                          |                                                   |
| * Biogenic Waste Oils/  | Fats/Greases (160) - Animal fat / Tallow |                                                   |
| Fuel Type Code: *       |                                          |                                                   |
| Biomass-based Diesel    | (D4)                                     | ×                                                 |
| Co-Product Codes:       |                                          |                                                   |
| Select a CoProduct Co   | ode                                      |                                                   |
|                         |                                          |                                                   |
|                         | Permitted Capacity (gallons):            | Actual Peak Capacity (gallons):                   |
|                         | 100                                      |                                                   |
|                         | Nameplate Capacity (gallons):            | Biogas/Electricity - Contracted Volume (gallons): |
|                         |                                          | 4 Add FFARS Product                               |
|                         |                                          |                                                   |

### Add new fuel pathway (cont.)

- 5. Select Product Type
- 6. Enter FFARs ID or Product Name
- 7. Click Search
- 8. Click Select
- 9. Click Save

| Pathway Information      |                                                                                                    | ·*                                                                                                    |
|--------------------------|----------------------------------------------------------------------------------------------------|----------------------------------------------------------------------------------------------------|
| FFARS Product Search     | 5                                                                                                    |                                                                                                    |
| Product Type: * 💿 Fuel 🍵 | Additive                                                                                                    |                                                                                                    |
| FFARS<br>ID:             | FFARS Product product Name:                                                                                           |                                                                                                    |
|                          |                                                                                                    | Search 7                                                                                                    |
|                          | Fuel/Additive List                                                                                                    |                                                                                                    |
|                          | Please select your registered product from the search n<br>the product first and edit this pathway's information once | esults below. If your product is not yet registered, you will need to register<br>e your new company registration has been approved. |
|                          | Show 10 v entries                                                                                                    | Filter Fuels/Additives:                                                                                                    |
|                          | FFARS ID                                                                                                    | 8 Actions                                                                                                    |
|                          | •                                                                                                    | Select                                                                                                    |
|                          | 535411411 •                                                                                                    | Select                                                                                                    |
|                          | •                                                                                                    | Select                                                                                                    |
|                          |                                                                                                    |                                                                                                    |
|                          | 550211412 •                                                                                                    | Select                                                                                                    |
|                          | Showing 1 to 4 of 4 entries                                                                                           | Previous 1 Next                                                                                                    |
|                          |                                                                                                    | 9<br>Cancel Save                                                                                                    |
|                          |                                                                                                    |                                                                                                    |

### Review request and indicate reason for change

- 1. Click Save and Review
- 2. Select Reason for Change

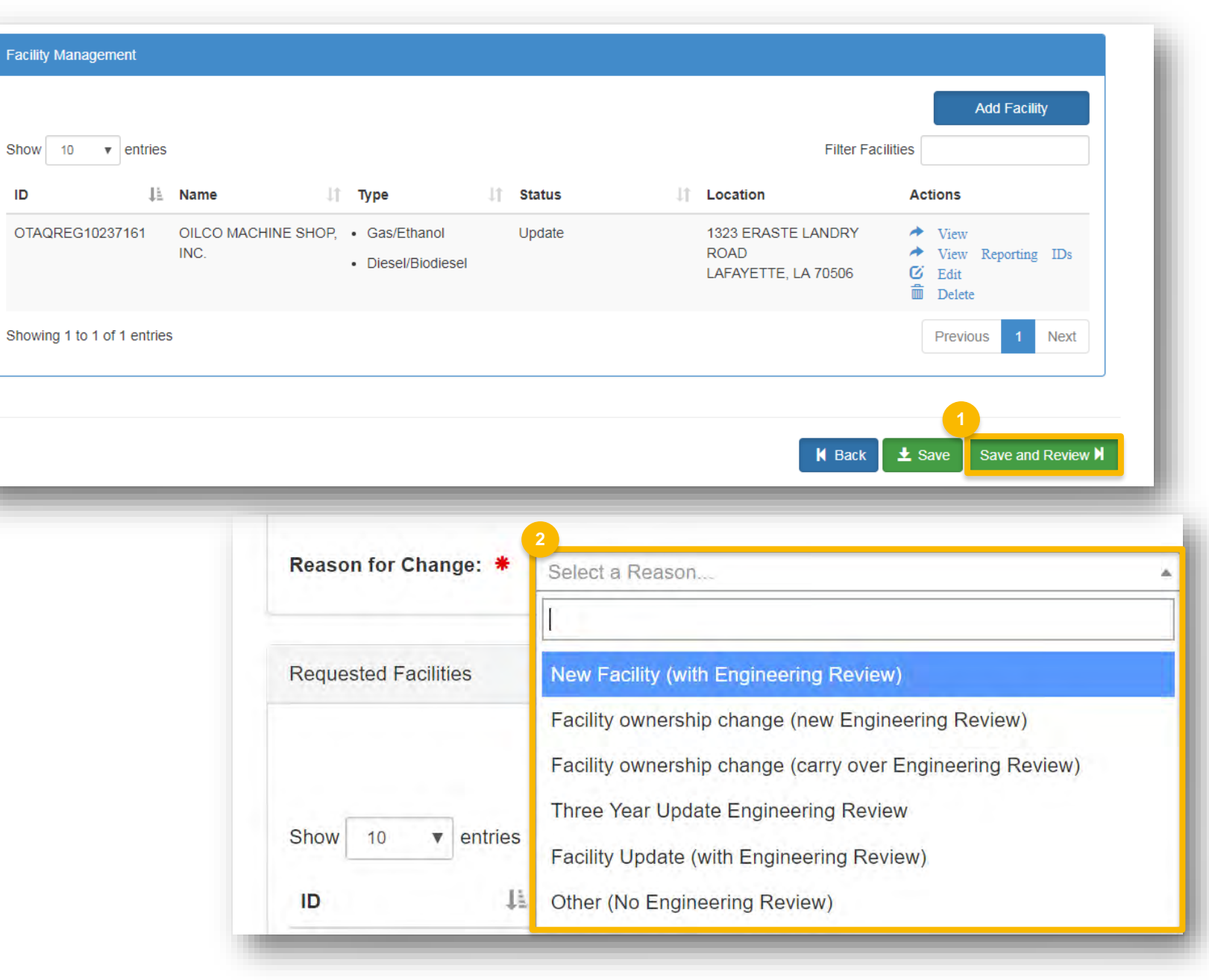

#### Delegated Users: Submit and notify RCO

If you are a user that has been delegated by the RCO of the company:

- 1. Click Submit and Notify RCO
- 2. The request will appear in the My Pending Requests section of your home page with the status **Awaiting RCO Signature**
- After the RCO of the company signs the request, the status will change to Awaiting Initial Review

If you are the RCO, continue to next slide for instructions...

| Request History                                                                                            |                            |
|----------------------------------------------------------------------------------------------------|----------------------------|
| Show 10 v entries Filter History                                                                           |                            |
| Date/Time Is Description                                                                                   |                            |
| 07/19/2018 8:52 AM Request Status changed from NONE to Draft by JOHN.DOE.                                  |                            |
| Showing 1 to 1 of 1 entries Previo                                                                         | ous 1 Next                 |
| Home Page K Back Cancel Request Submi                                                                      | t and Notify RCOIC         |
| My Pending Requests                                                                                        |                            |
| Show 10 v entries Filter Requests:                                                                         |                            |
| Request ID 🕼 Request Type 👔 Request Subject 🕼 Submitted By 👫 Date Last Updated                             | ↓F Status ↓†               |
| FAC-5254         Update Facility         Deep South Drilling & Oil Co.         JOHN.DOE         07/19/2018 | Awaiting RCO<br>Signature  |
| Showing 1 to 1 of 1 entries                                                                                | Previous 1 Next            |
| My Pending Requests                                                                                        |                            |
| Show 10 v entries Filter Requests:                                                                         |                            |
| Request ID 1 Request Type 1 Request Subject 1 Submitted By 1 Date Last Updated                             | Status I                   |
| FAC-5254         Update Facility         Deep South Drilling & Oil Co.         JOHN.DOE         07/19/2018 | Awaiting Initial<br>Review |
| Showing 1 to 1 of 1 entries                                                                                | Previous 1 Next            |

#### RCOs: Sign and submit

If you are the RCO of the company:

- 1. Click Sign and Submit
- 2. Click Accept
- 3. Use the **eSignature Widget** to sign the request
- 4. The request will appear in the My Pending Requests section of your home page with the status Awaiting Initial Review

You will receive an email notification when EPA reviews and activates the request.

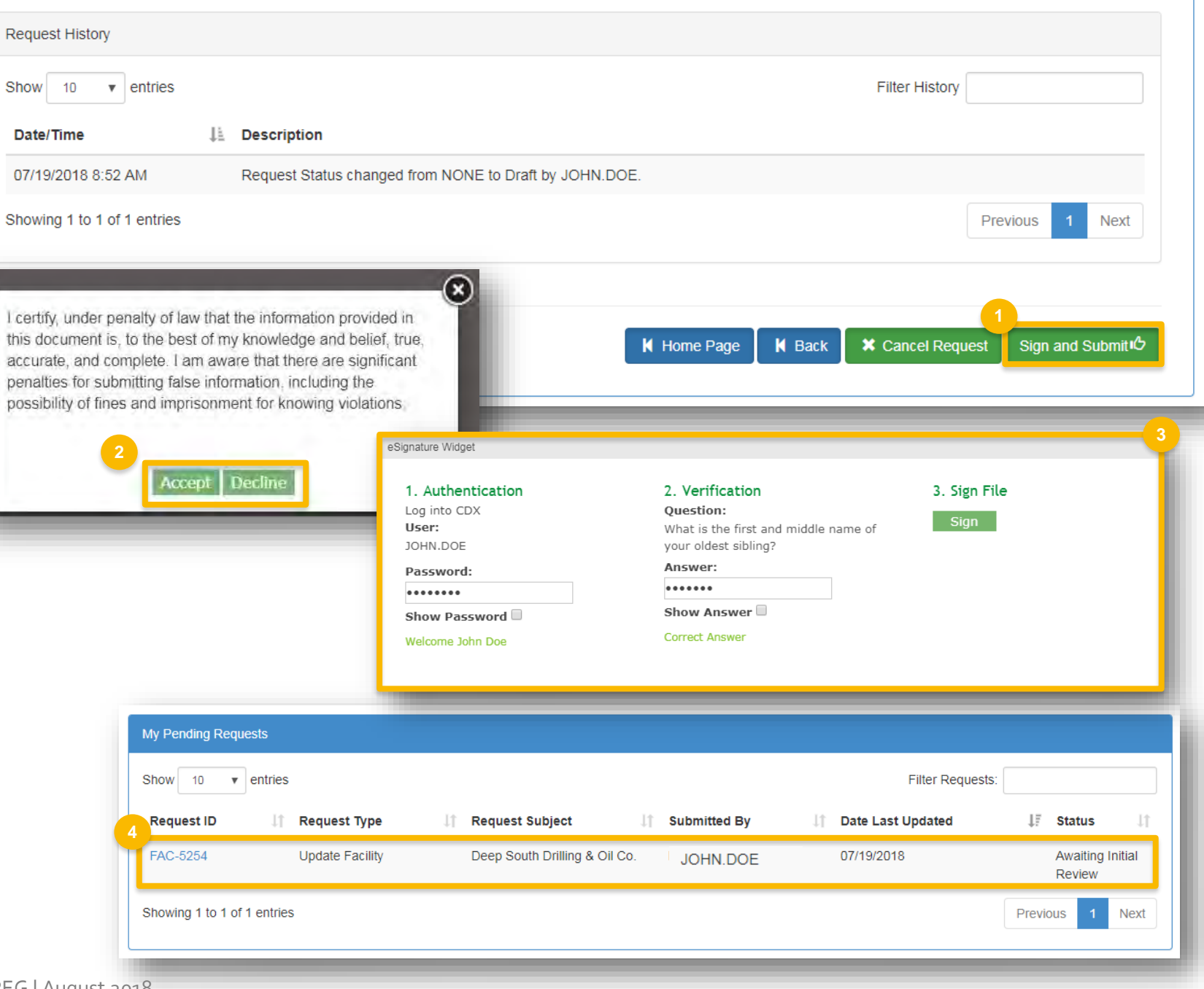